# 智慧空氣偵測儀

# Model:SD

操作手冊 V1.06

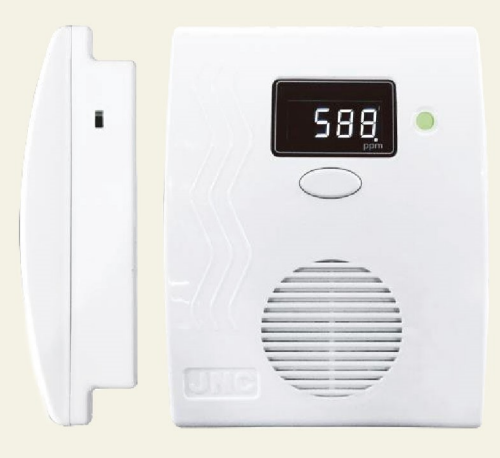

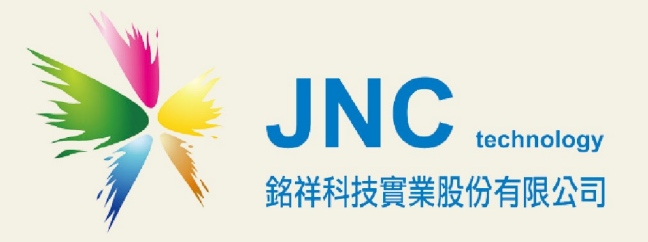

# 目錄

| <u> </u> | 前言及注意事項                                    | 1      |
|----------|--------------------------------------------|--------|
|          |                                            |        |
| — 、      | 產品概述                                       | 2      |
| _        |                                            | 2      |
| 2.1      | 選用型號                                       | 2      |
| 2.2      | 規格                                         | 3      |
| 2.3      | 設備說明                                       | 4      |
| 2.4      | 端子排接線                                      | 5      |
| _        |                                            |        |
| Ξ·       | WEB SERVICE 說明                             | 6      |
| 3.1      | 手機版主書面                                     |        |
| 3.2      | 了                                          | 0      |
| 3.2      | 77記代 ···································   | ,<br>8 |
| 3.4      | Ti 政定<br>WiFi 設定                           | 99     |
| 3.1      | ***** 政定                                   | 10     |
| 3.6      | 」王内政定 ···································· | 10     |
| 37       | 通讯改定 ····································  | 12     |
| 3.8      | 校正百面                                       | 13     |
| 0.0      |                                            |        |
| 四、       | MODBUS 表                                   | 14     |
|          |                                            |        |
| 4-1.     | . 即時值                                      | 14     |
| 4-2.     | . Modbus 說明及範例                             | 15     |
| 4        | l-2-1. 讀取多個 Al (Function 0x04)             | 15     |
| 4        | I-2-2. 讀取多個系統設定及頻道設定 (Function 0x03)       | 16     |

I

# -、 前言及注意事項

#### □前言

非常感謝您選購智慧空氣偵測儀(SD)。為了確保您正確使用本產品,請詳細閱讀本操作手冊。 本產品可做為居家或公共室內環境之定點監控或巡檢的利器,具有壁掛及攜帶兩用設計,具備敏銳 精準偵測及智能化的數據管理能力,可以讓您即時掌握所處室內環境空氣品質。

#### □警語及安全注意事項

| 安全使用 注意事項 |                                                                       |  |
|-----------|-----------------------------------------------------------------------|--|
|           | 請勿在高度振動或電磁干擾強烈的場域使用,以免造成產品之損害、ERROR、量測誤差。                             |  |
|           | 在進行任何的維修或保養前,請先將電源線移除,以預防因意外觸碰電源而導致人員受<br>傷或產品損壞。                     |  |
|           | 安裝於有導電性物質(如金屬塵屑、水等等)的污染環境中,應做適當的通風過濾或密封措施。                            |  |
|           | 在產品任何元件、模組遭移除或拆解的情況下請勿進行操作,並盡快聯絡經銷商處理。                                |  |
|           | 對於未依本操作手冊之正確使用方法或超出產品規格中所敘述之應用方式或環境條件限制,對於產品的可靠度所造成之影響與損壞,本公司不負賠償的責任。 |  |
| 安裝 注意事項   |                                                                       |  |
|           | 避免安裝產品下方1公尺內裝置會產生熱之電器用品,因會影響本產品溫濕度之準確度。                               |  |
|           | 避免將產品安裝於人活動範圍距離1公尺內,因對濕度會有影響。                                         |  |

# 二、 產品概述

# 2.1 選用型號

|                    | SD —                 | 代碼1 一 代碼2 |          |
|--------------------|----------------------|-----------|----------|
| 代碼1                | <b>感測器</b> (單一·不可複選) | 代碼 2      | LED 顯示   |
| P2                 | PM2.5                |           |          |
| P1                 | PM10                 |           |          |
| С                  | СО                   |           |          |
| V                  | TVOC                 | N         | 無 LED 顯示 |
| Н                  | НСНО                 |           |          |
| O2                 | 氧氣                   |           |          |
| CH4                | 甲烷                   |           |          |
| O3                 | O <sub>3</sub>       |           |          |
| CO <sub>2</sub> -1 | 紅外線式 CO <sub>2</sub> |           |          |
| TR                 | 溫濕度                  |           |          |
| WC                 | 廁所異味                 | L         | LED 網不   |
| NH3                | 氨氣                   |           |          |
| H2S                | 硫化氫                  |           |          |

### 2.2 規格

| 電源   | 移動式(內建電池座)<br>壁掛式 5VDC(附電源供應器・Micro USB 插孔)                                                                                                    |                            |  |
|------|----------------------------------------------------------------------------------------------------|----------------------------|--|
| 環境   | 0~50℃ · 0%~95%                                                                                                    | 5(非凝結狀態)                   |  |
| 通訊   | Wi-Fi(Modbus TCI                                                                                                    | P)及 RS-485(Modbus RTU 協定)  |  |
| 顯示幕  | 0.36 吋白光四位數                                                                                                    | LED <sup>,</sup> 顯示量測名稱及數值 |  |
| 指示燈  | LED 狀態可顯示綠/黃/紅(對應 優/普/劣),對應數值可設定                                                                                                    |                            |  |
|      | 產品尺寸(mm)                                                                                                    | 104x135x40 (W x H x D)     |  |
| 物理條件 | 產品重量                                                                                                    | 128 公克                     |  |
|      | 安裝方式                                                                                                    | 壁掛式/移動式/桌上型                |  |
| 外殼   | 材質                                                                                                    | ABS                        |  |
| 安規認證 | FCC Part 15:Subpart B Class B CISPR 22:2008 Class B ·<br>EN55022:2010:Class B · EN55032:2012:Class B · EN61326-1:2013 · IEC61000-4-2:2008 ·<br>IEC61000-4-8:2009 · IEC61000-4-3:2006+A1:2007+A2:2010 |                            |  |

| 項目<br>偵測原理                  | Range        | Т90    | 工作溫度       | 解析度                    | 準確度                                                 | 暖機時間          |
|-----------------------------|--------------|--------|------------|------------------------|-----------------------------------------------------|---------------|
| PM2.5<br>(雷射)               | 0~600µg / m³ | <90 S  | -10°C~65°C | 0.1 µg/ m <sup>3</sup> | $\pm 10 \mu$ g/ m <sup>3</sup> $\pm 5\%$ of Reading | 5min          |
| PM10<br>(演算法)               | 0~800µg / m³ | <90 S  | -10°C~65°C | 0.1 µg/ m <sup>3</sup> | $\pm 10 \mu$ g/ m $^{3} \pm 5\%$ of Reading         | 5min          |
| CO<br>(電化學式)                | 0~100ppm     | <180 S | 0°C~50°C   | 1ppm                   | ±5ppm                                               | 10min         |
| TVOC<br>(半導體式)              | 0~10/100ppm  | <90 S  | 0℃~40℃     | 0.01ppm                | ±10%                                                | 10min         |
| HCHO<br>(電化學式)              | 0.01~2.00ppm | <120 S | -10°C~50°C | 0.01ppm                | $\leq \pm 0.02 ppm \pm 2\%$ of Reading              | 10min         |
| O <sub>2</sub><br>(電化學式)    | 0~25%        | <120S  | 0°C~50°C   | 0.1%                   | ±4%F.S                                              | ≦ <b>120s</b> |
| O₃<br>(半導體式)                | 0.01~2.00ppm | <120 S | 0°C~40°C   | 0.01ppm                | ±10%                                                | 10min         |
| Temp<br>(半導體式)              | -40~100°C    | <60 S  | -20~60°C   | 0.1°C                  | ±0.4°C                                              | 10min         |
| RH<br>(電容式)                 | 0~100%       | <60 S  | -20~60℃    | 0.1%                   | ±3%                                                 | 10min         |
| CO <sub>2</sub> -1<br>(紅外線) | 0~10,000ppm  | <120 S | 0~50°C     | 1ppm                   | ±70ppm ±3% of Reading                               | 10sec         |
| NH₃<br>(半導體式)               | 0~100ppm     | <90S   | -10~50°C   | 0.01ppm                | ±10%                                                | 10min         |
| H <sub>2</sub> S<br>(半導體式)  | 0~30ppm      | <60S   | -20~50℃    | 0.03ppm                | ±5%                                                 | 10min         |
| O <sub>2</sub><br>(電化學式)    | 0~100%       | <60S   | -20~50°C   | 0.1%                   | ±1%                                                 | 10min         |
| CH <sub>4</sub><br>(半導體式)   | 0~100ppm     | <90S   | -10~50℃    | 0.1ppm                 | ±10%                                                | 10min         |

# 2.3 設備說明

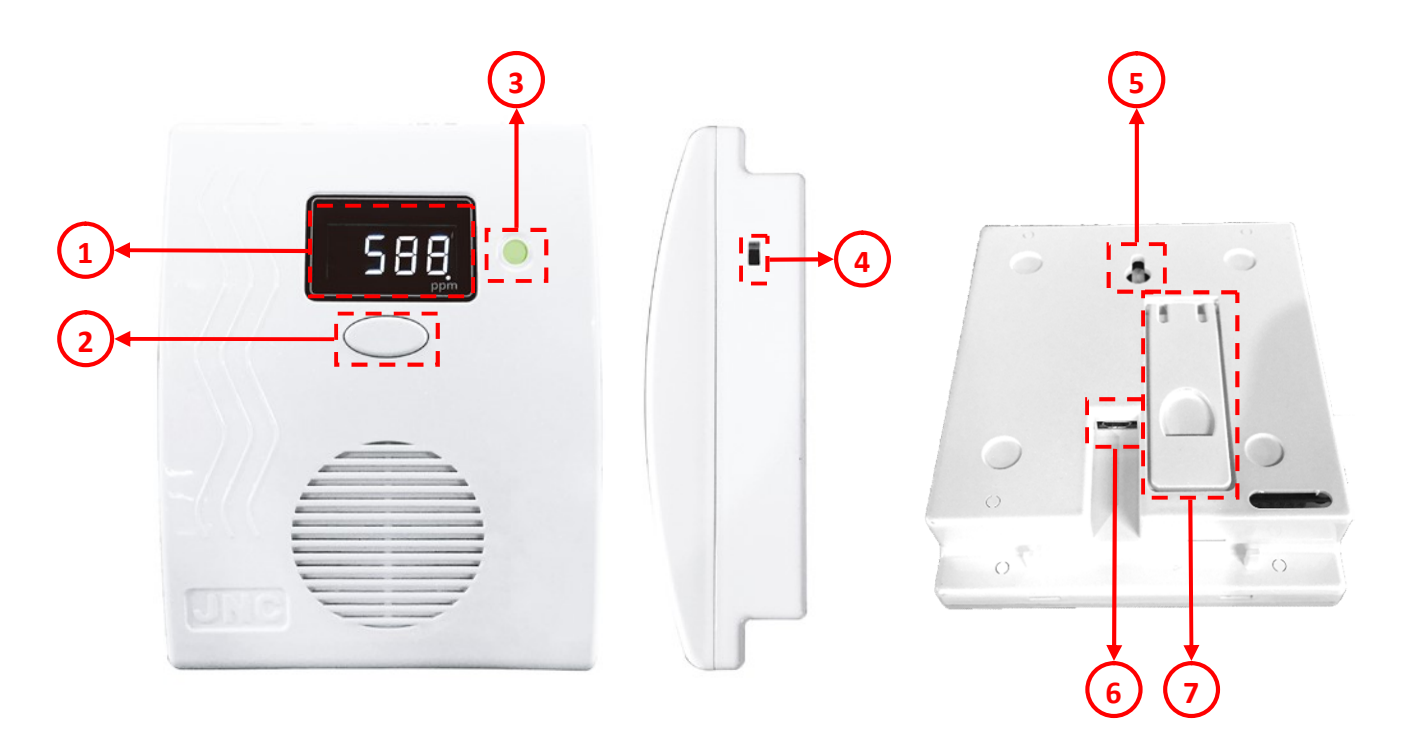

| 代號 | 名稱   | 功能說明                  |
|----|------|-----------------------|
| 1  | 頻道數值 | 顯示目前即時數值              |
| 2  | 按鈕   | 復歸鈕、IP 鈕              |
| 3  | 指示燈  | 電源燈/警示燈               |
| 4  | 電源開關 | 電源開闢                  |
| 5  | 壁掛孔  | 壁掛固定孔                 |
| 6  | 電源插座 | 使用 5V 電源, Mini USB 插孔 |
| 7  | 固定架  | 固定用腳架                 |

# 2.4 端子排接線

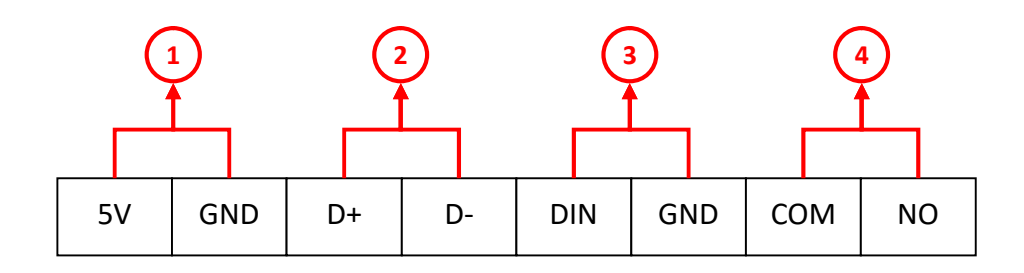

| 代碼 | 名稱       | 功能說明     |
|----|----------|----------|
| 1  | 5V/GND   | 電源 5 VDC |
| 2  | D+/D-    | RS-485   |
| 3  | DIN/ GND | DI 輸入    |
| 4  | COM /NO  | Relay    |

# 三、 WEB SERVICE 說明

### 3.1 手機版主畫面

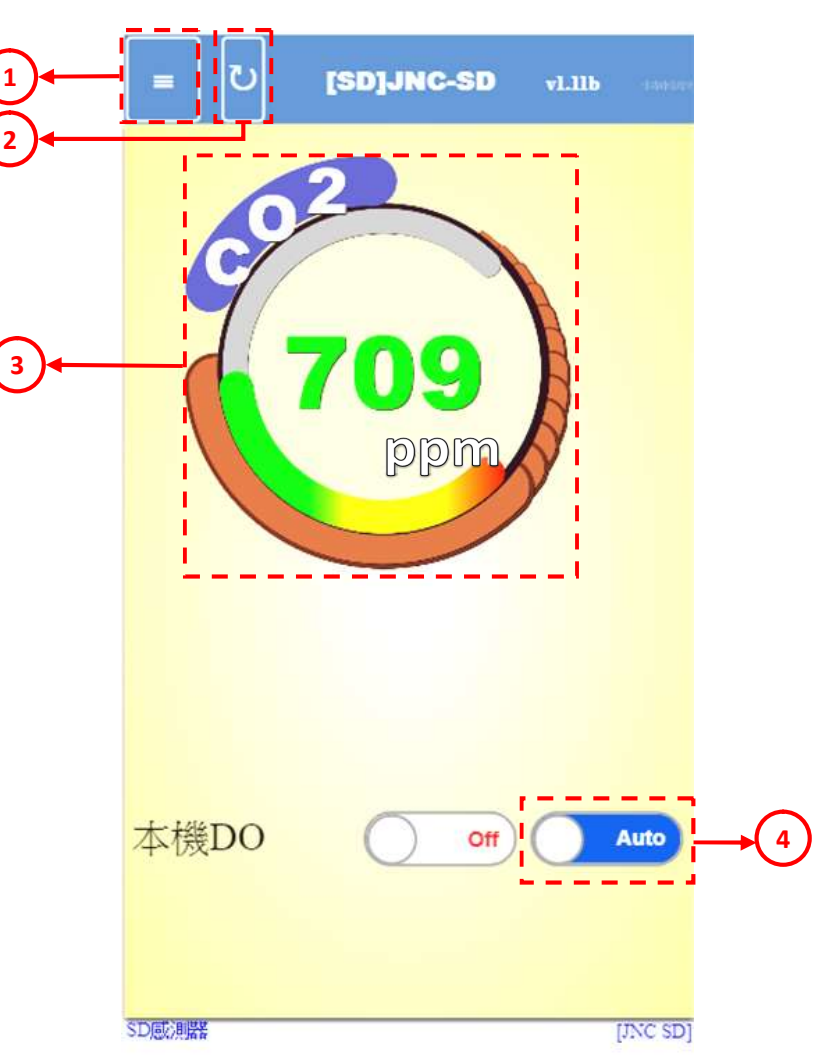

| 代號 | 名稱   | 功能說明        |
|----|------|-------------|
| 1  | 功能   | 功能鍵按鈕       |
| 2  | 重新整理 | 重新整理按鈕      |
| 3  | 數值   | 顯示即時數值      |
| 4  | 手/自動 | Relay 手自動切換 |

※連線方式:開啟行動裝置的 WiFi 功能, 搜尋 JNC-SD 連線, 連線成功後開啟瀏覽器, 在網址列 輸入 192.168.0.1 即可開啟連線頁面

### 3.2 功能表

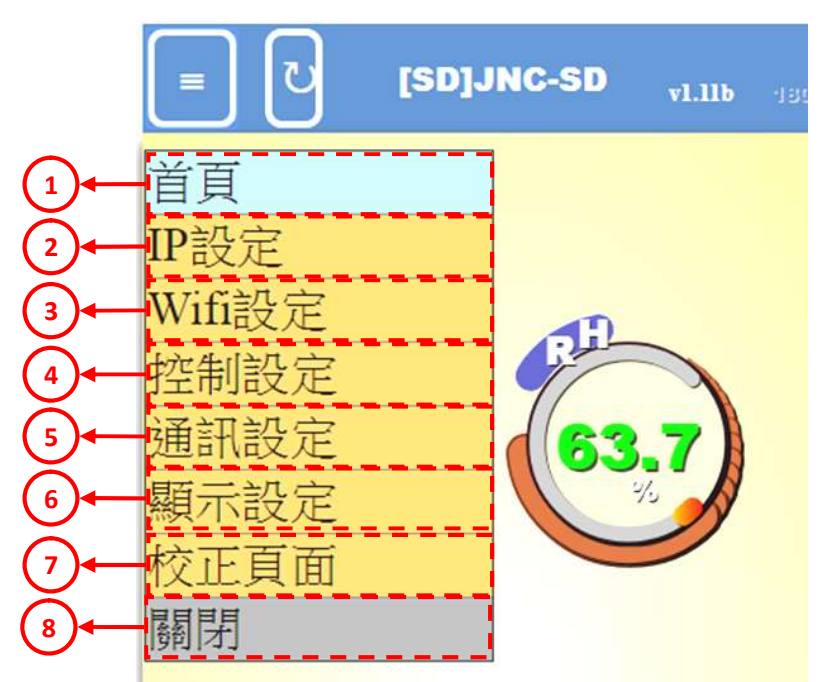

| 代號 | 名稱      | 功能說明                     |
|----|---------|--------------------------|
| 1  | 首頁      | 回到主畫面                    |
| 2  | IP設定    | 設定設備本體 IP                |
| 3  | WiFi 設定 | 設定預加入的區域 WiFi            |
| 4  | 控制設定    | 設定本機 DO、外部 DO 控制         |
| 5  | 通訊設定    | Modbus 通訊設定              |
| 6  | 顯示設定    | 設定七段顯示順序(只支援多 Sensor 設備) |
| 7  | 校正頁面    | 感測器校正介面                  |
| 8  | 關閉      | 關閉功能選單                   |

#### 3.3 IP 設定

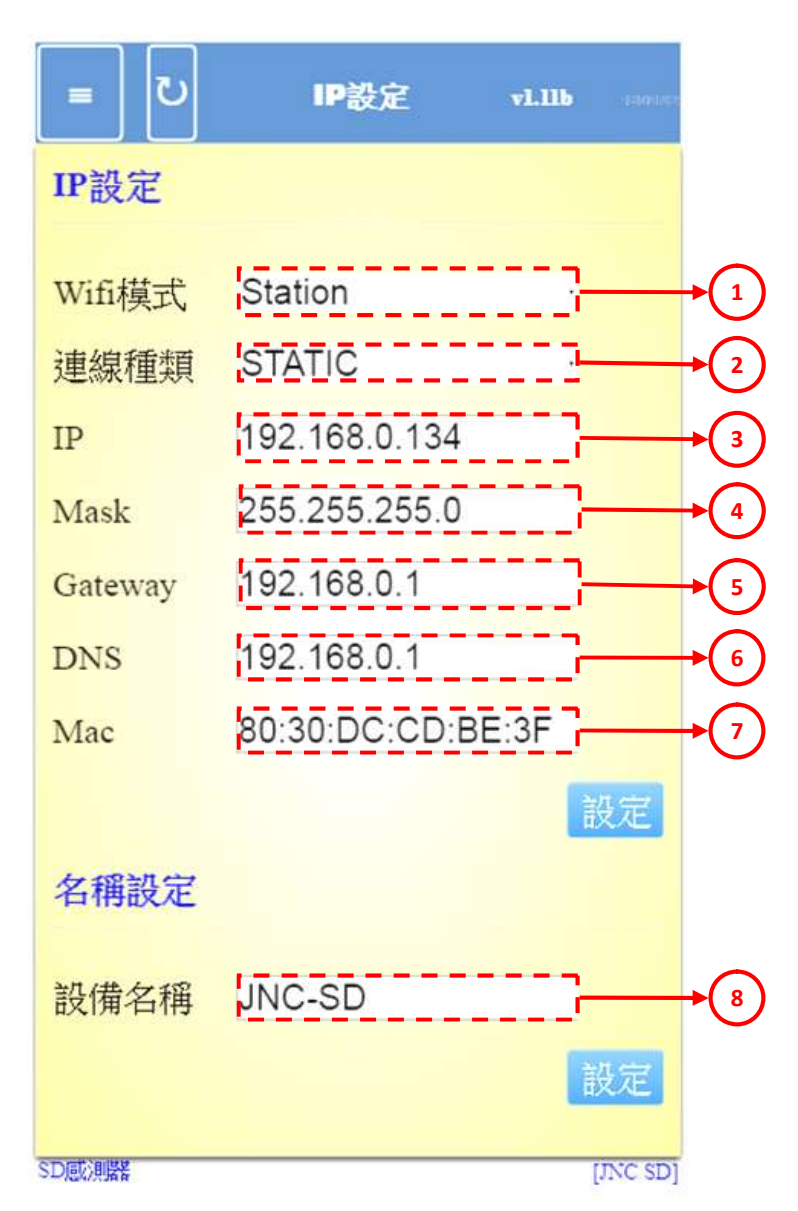

| 代號 | 名稱      | 功能說明                          |
|----|---------|-------------------------------|
| 1  | WiFi 模式 | 可設定 AP 及 Stattion 模式          |
| 2  | 連線種類    | 可設定 DHCP(自動取得)及 STATIC(固定 IP) |
| 3  | IP      | IP位置                          |
| 4  | Mask    | 子網路遮罩                         |
| 5  | Gateway | 預設閘道                          |
| 6  | Dns     | 網域名稱系統                        |
| 7  | Mac     | Mac 碼                         |
| 8  | 設備名稱    | 可設定此設備的名稱                     |

#### 3.4 WiFi 設定

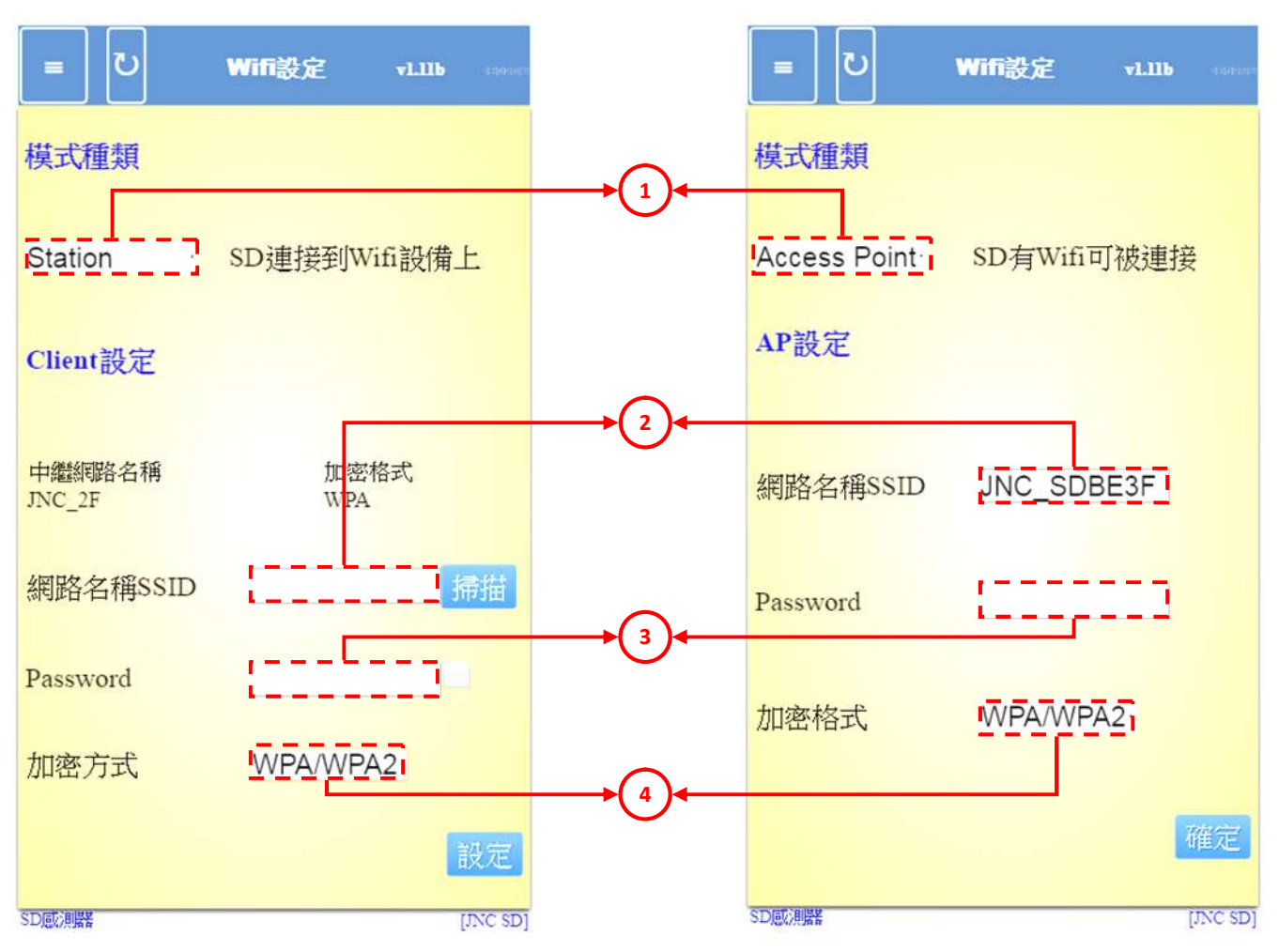

| 代號 | 名稱       | 功能說明                        |
|----|----------|-----------------------------|
| 1  | 模式種類     | 可選擇 Cline 或是 AP             |
| 2  | 網路名稱     | 本機的網路名稱/橋接的網路名稱             |
| 3  | Password | 密碼設定                        |
| 4  | 加密方式     | 加密設定(Open、WEP、WPA、WPA/WPA2) |

※若設備橋接失敗時,無法再度連線至設備後,首先先將設備關機,按住機身中間的控制鈕,並 且重新送電,這時會將 Clint 設定自動切會 AP 設定,以方便再重新連線設定。

### 3.5 控制設定

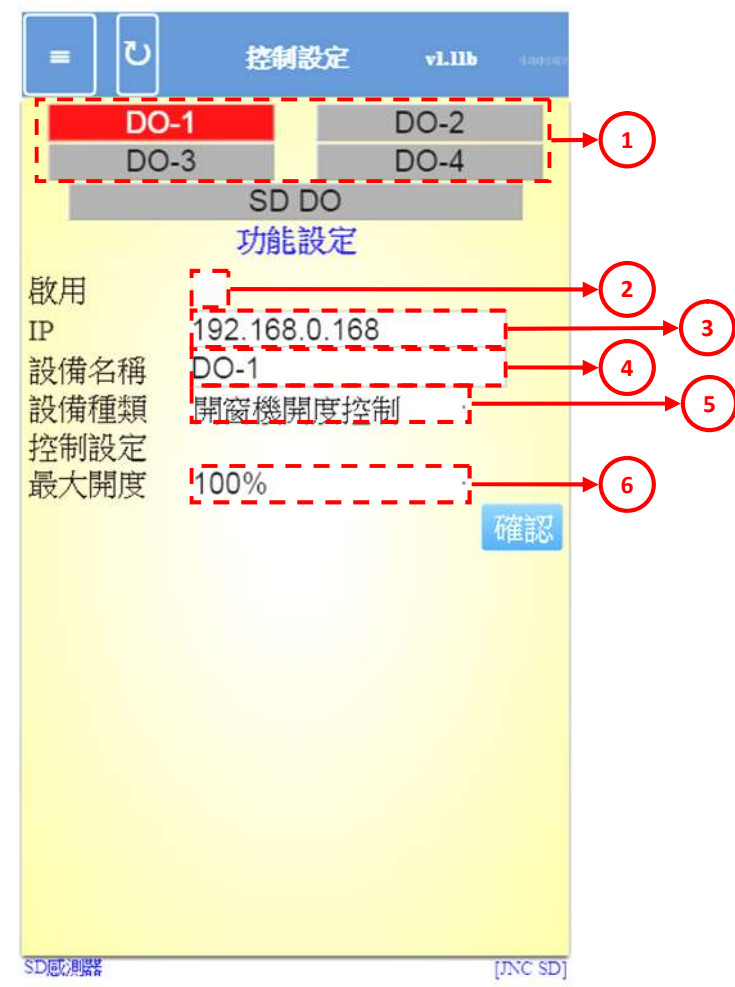

| 代號 | 名稱    | 功能說明                                                       |
|----|-------|------------------------------------------------------------|
| 1  | DO 選擇 | 共可設定四組外部 DO                                                |
| 2  | 啟用    | 選擇是否啟用選定的外部 DO                                             |
| 3  | IP    | 外部 DO 的 IP                                                 |
| 4  | 設備名稱  | 可自行命名外部 DO 名稱                                              |
| 5  | 設備種類  | 可選擇控制總類(開窗機開關控制/開窗機開度控制/插座開關<br>控制/插座開度控制/新風機開關控制/新風機開度控制) |
| 6  | 控制設定  | 可控制最大開度,只限(開窗機開度控制/插座開度控制/新風<br>機開度控制)等設備擁有此功能             |

# 3.6 通訊設定

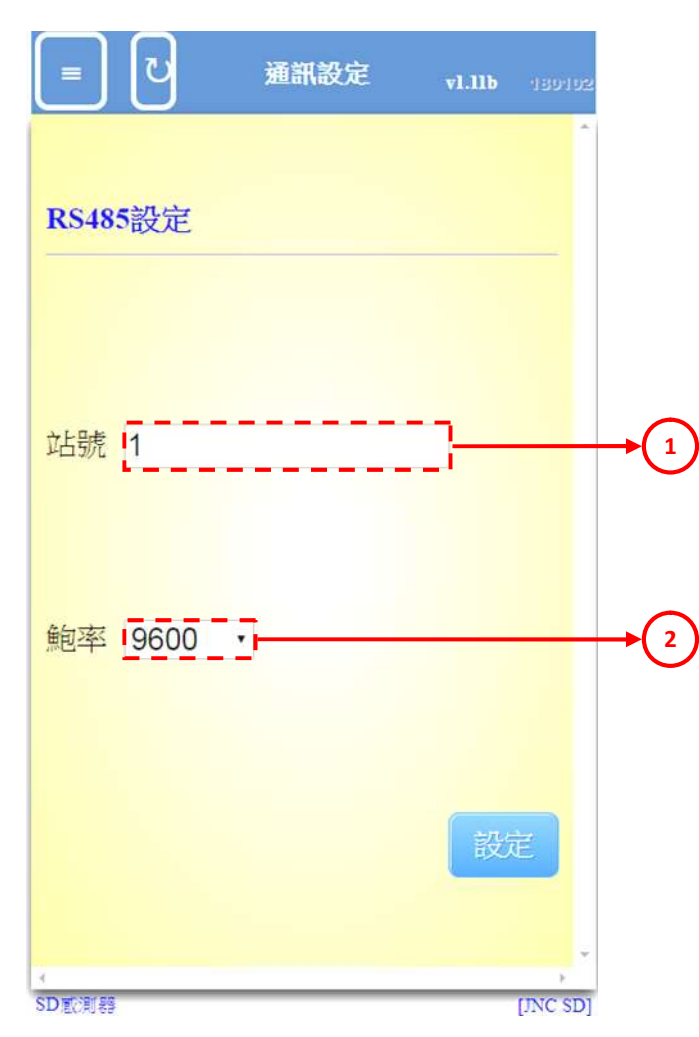

| 代號 | 名稱 | 功能說明    |
|----|----|---------|
| 1  | 站號 | 設備的通訊站號 |
| 2  | 鮑率 | 傳輸速率    |

### 3.7 顯示設定

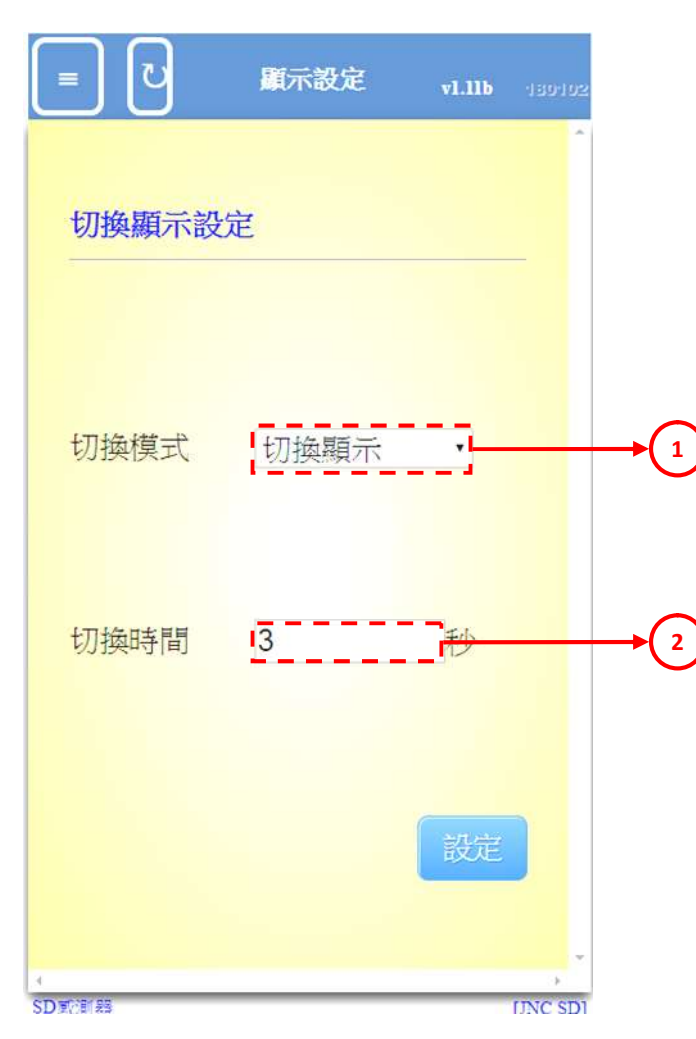

| 代號 | 名稱   | 名稱      功能說明            |  |  |  |  |  |
|----|------|-------------------------|--|--|--|--|--|
| 1  | 切換模式 | 可設定顯示在主機螢幕上內容,做切換顯示或是固定 |  |  |  |  |  |
| 2  | 切換時間 | 設定切換顯示時的時間              |  |  |  |  |  |

### 3.8 校正頁面

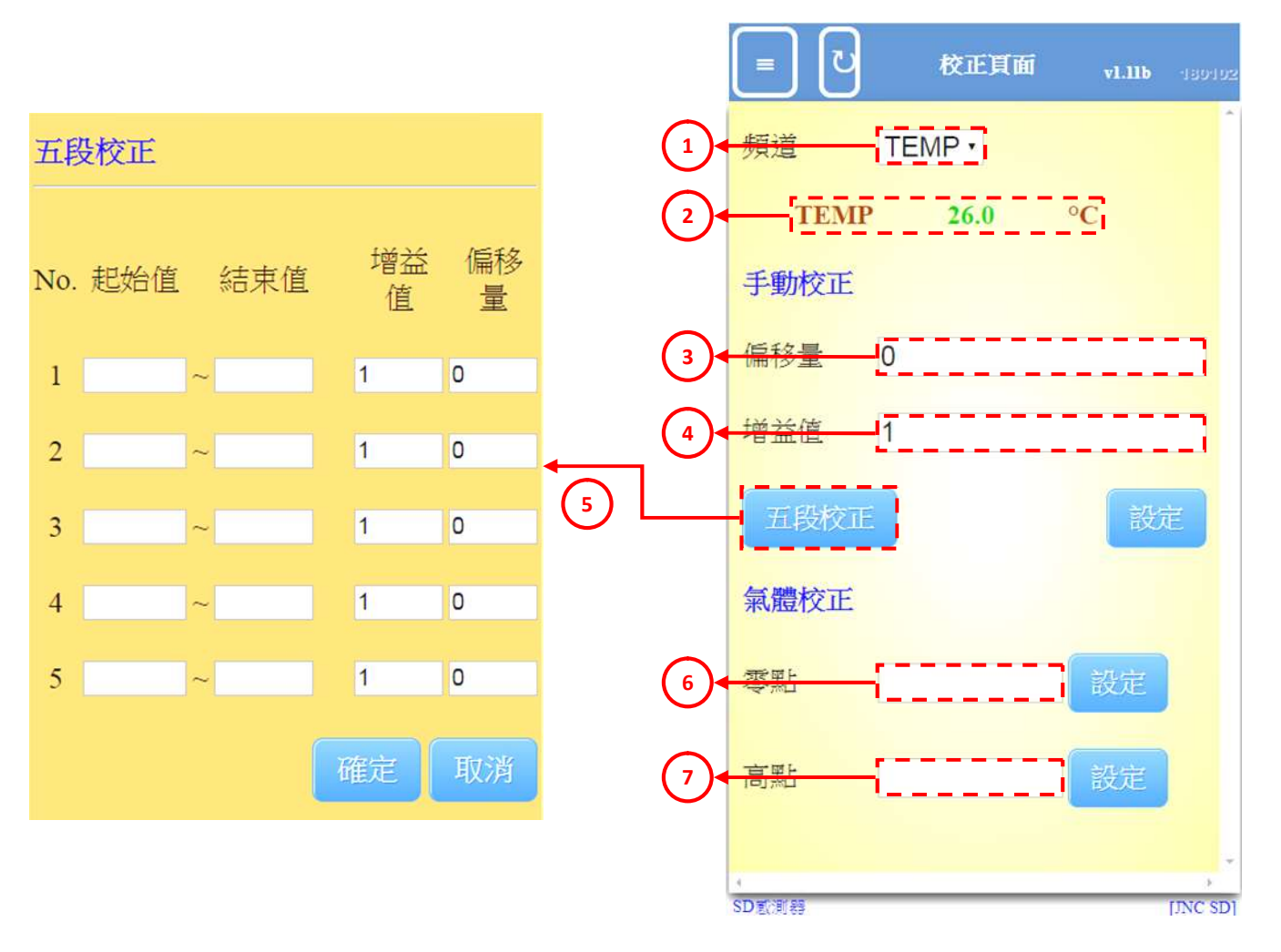

| 代號 | 名稱   | 功能說明               |
|----|------|--------------------|
| 1  | 頻道選擇 | 可選擇預設定的頻道          |
| 2  | 數值   | 顯示即時數值             |
| 3  | 頻道   | 選擇欲校正的頻道           |
| 4  | 偏移量  | 以加减的方式做校正用         |
| 5  | 增益值  | 以乘的方式做校正用          |
| 6  | 五段校正 | 以五階增益值、偏移量修正感測數值曲線 |
| 7  | 零點   | 與已知的標準點做校正點        |
| 8  | 高點   | 與已知的標準點做校正點        |

# 四、 Modbus 表

# SD 通訊表(韌體 v1.00)

2017/08/21

# 4-1. 即時值

| FUNCTION (04H) (Integer Type) |          |          |    |        |               |  |  |  |  |
|-------------------------------|----------|----------|----|--------|---------------|--|--|--|--|
| 位址                            | HEX      | Register | 位元 | 表示     | 說明            |  |  |  |  |
| 0                             | 0x0000   | 30001    | 2  | 頻道1數值  | 讀值 / (10^小數位) |  |  |  |  |
| 1                             | 0x0001   | 30002    | 2  | 頻道2數值  | 讀值 / (10^小數位) |  |  |  |  |
| 2                             | 0x0002   | 30003    | 2  | 頻道3數值  | 讀值 / (10^小數位) |  |  |  |  |
| 3                             | 0x0003   | 30004    | 2  | 頻道4數值  | 讀值 / (10^小數位) |  |  |  |  |
| FUNCTION (04H) (Float Type)   |          |          |    |        |               |  |  |  |  |
| 位址                            | HEX      | Register | 位元 | 表示     | 說明            |  |  |  |  |
| 16                            | 0x0010   | 34011    | 2  | 頻道1數值  | 高位元           |  |  |  |  |
| 17                            | 0x1001   | 34098    | 2  | 頻道1數值  | 低位元           |  |  |  |  |
| 18                            | 0x1002   | 34099    | 2  | 頻道2數值  | 高位元           |  |  |  |  |
| 19                            | 0x1003   | 34100    | 2  | 頻道2數值  | 低位元           |  |  |  |  |
| 20                            | 0x1004   | 34101    | 2  | 頻道3數值  | 高位元           |  |  |  |  |
| 21                            | 0x1005   | 34102    | 2  | 頻道3數值  | 低位元           |  |  |  |  |
| 22                            | 0x1006   | 34103    | 2  | 頻道4數值  | 高位元           |  |  |  |  |
| 23                            | 0x1007   | 34104    | 2  | 頻道4數值  | 低位元           |  |  |  |  |
| FUNCTIO                       | ON (01H) | 1        |    |        |               |  |  |  |  |
| 位址                            | HEX      | Register | 位元 | 表示     | 說明            |  |  |  |  |
| 0                             | 0x0000   | 00001    | 2  | 本機 DO  |               |  |  |  |  |
| 1                             | 0x0001   | 00002    | 2  | 外部 DO1 |               |  |  |  |  |
| 2                             | 0x0002   | 00003    | 2  | 外部 DO2 |               |  |  |  |  |
| 3                             | 0x0003   | 00004    | 2  | 外部 DO3 |               |  |  |  |  |
| 4                             | 0x0004   | 00005    | 2  | 外部 DO4 |               |  |  |  |  |
| 5                             | 0x0005   | 00006    | 2  | 本機蜂鳴器  |               |  |  |  |  |

# 4-2. Modbus 說明及範例

#### 4-2-1. 讀取多個 AI (Function 0x04)

Request(讀取 AI 值命令)

| 設備 ID     | Function | 起始位址          |   | 頻道            | 數量 | CRC        |    |
|-----------|----------|---------------|---|---------------|----|------------|----|
| 1         | 4        | 0             | 0 | 0             | 1  | 31         | CA |
| 0x00~0xFF | 0x04     | 0x0000~0xFFFF |   | 0x0000~0xFFFF |    | Modbus 檢查碼 |    |

Response (回傳 AI 值 Byte 陣列)

| 凯供 ID     | Function | 讀取 Byte 數量    |   | 頻道數值          |   |  |  |
|-----------|----------|---------------|---|---------------|---|--|--|
| 設備 ID     |          | (頻道數量*2)      |   | (兩個 Byte 一組)  |   |  |  |
| 1         | 4        | 0             | 2 | 0             | 1 |  |  |
| 0x00~0xFF | 0x04     | 0x0000~0xFFFF |   | 0x0000~0xFFFF |   |  |  |

Ex1:

讀取命令 01 04 00 00 00 01

※讀取溫度的起始位置(紅色數字),單取一個頻道數值(綠色數字)

設備回傳 01 04 02 01 20

※回傳 2 Byte(紅色數字)共一組 16 進位數據(綠色數字),溫度 120(16)換算回 10 進位數值為 288(10), Modbus 表溫度說明欄位標示[讀值/10],得到結果溫度為 288/10=28.8°C

Ex2:

讀取命令 01 04 00 02 00 02 0 0B

※讀取二氧化碳的起始位置(紅色數字),讀取兩個頻道數值(綠色數字)

設備回傳 01 04 04 03 30 00 9E

※回傳4Byte(紅色數字)共兩組16進位數據(綠色數字)

第一組數字二氧化碳 330(16)換算回 10 進位數值為 816(10), Modbus 表二氧化碳說明欄位標示[讀值],得到結果溫度為 816=816ppm

第二組數字 PM2.5 9E<sub>(16)</sub>換算回 10 進位數值為 158<sub>(10)</sub>, Modbus 表 PM2.5 說明欄位標示[讀值/10],得到結果 PM2.5 為 158/10=15.8 μ g/m<sup>3</sup>

#### 4-2-2. 讀取多個系統設定及頻道設定 (Function 0x03)

Request(讀取命令)

| 設備 ID     | Function | 起始位址          |   | 頻道            | 數量 | CRC        |    |
|-----------|----------|---------------|---|---------------|----|------------|----|
| 1         | 3        | 0             | 4 | 0             | 1  | D4         | FA |
| 0x00~0xFF | 0x04     | 0x0000~0xFFFF |   | 0x0000~0xFFFF |    | Modbus 檢查碼 |    |

Response (回傳 Byte 陣列)

| 扒供 ID     | D Function                   | 讀取 Byte 數量 |               | 頻道數值         |    |  |  |
|-----------|------------------------------|------------|---------------|--------------|----|--|--|
| 設角ID      |                              | (頻道數量*2)   |               | (兩個 Byte 一組) |    |  |  |
| 1         | 3                            | 0 2        |               | 0            | 74 |  |  |
| 0x00~0xFF | 0x00~0xFF 0x04 0x0000~0xFFFF |            | 0x0000~0xFFFF |              |    |  |  |

Ex1:

讀取命令 01 03 04 01 00 01

※讀取版本的起始位置(紅色數字),單取一個數值(綠色數字)

設備回傳 01 03 02 00 74

※回傳 2 Byte(紅色數字)共一組 16 進位數據(綠色數字), 74(16)換算回 10 進位數值為 116(10), 得 到結果溫度為 v1.16 版

Ex2:

讀取命令 01 03 01 01 00 03 55 F7

※讀取 CH1 小數位的起始位置(紅色數字),讀取小數位、增益值、偏移量三數值(綠色數字)

設備回傳 01 03 06 00 01 27 10 01 90

※回傳 6 Byte(紅色數字)共三組 16 進位數據(綠色數字)

第一組數字小數位 1(16)換算回 10 進位數值為 1(10),得到結果小數位為 1

第二組數字增益值 2710(16)換算回 10 進位數值為 10000 (10), Modbus 表增益值說明欄位標示[讀值/10000],得到結果溫度為 10000 /10000 =1.0000

第二組數字偏移量 190(16)換算回 10 進位數值為 400(10), Modbus 表偏移量說明欄位標示[讀值/10^小數位],得到結果偏移量為 400/10^1=40

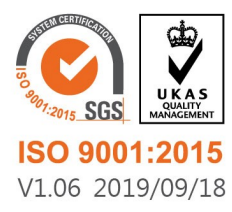

717台南市仁德區文華路3段428巷33號 統編 28529427 電話:+886-6-311-0008 http://www.jnc-tec.com.tw 傳真:+886-6-311-0522 E-mail:jnc.jnc@msa.hinet.net 文案內容本公司保有修改權利,恕不另行通知